### Single Sign-on Authentication System Leveraging Microsoft technology

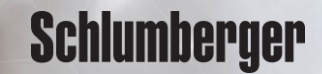

### Forgot | Change Password - workflow

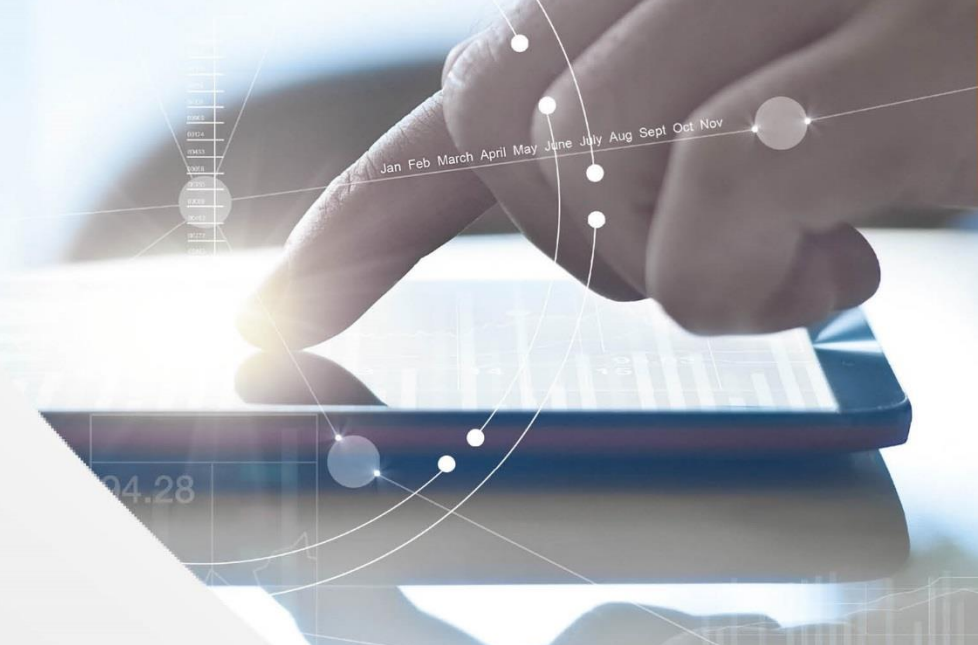

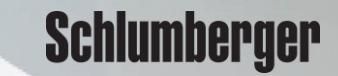

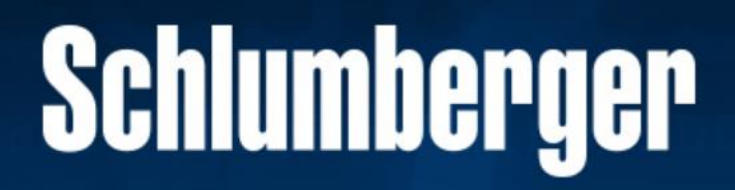

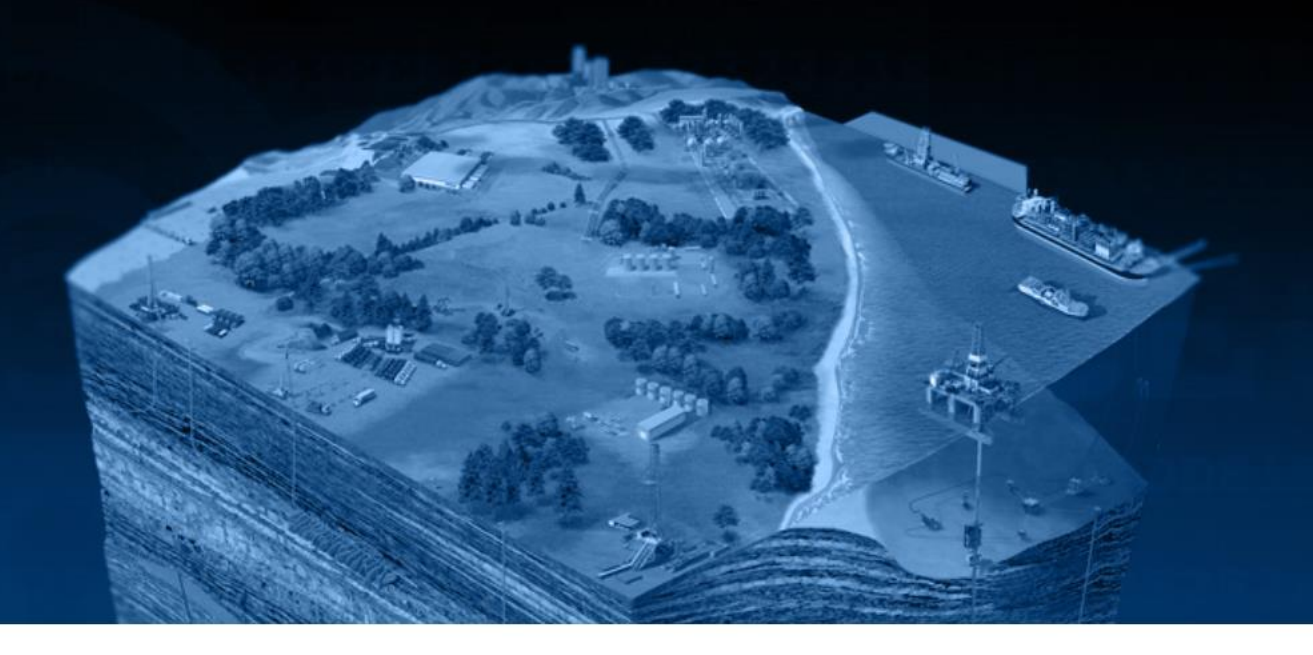

|                                  | Email:                           |
|----------------------------------|----------------------------------|
|                                  | demosiscan@gmail.com             |
|                                  | Next                             |
| Enter your email address, then c | lick Next Don't have an account? |
|                                  | Register Now                     |

Copyright Schlumberger © 2019. Version 1.0.0

Enter your email address which is currently known in our database. Click Next

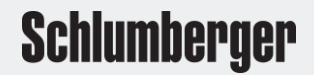

# Schlumberger

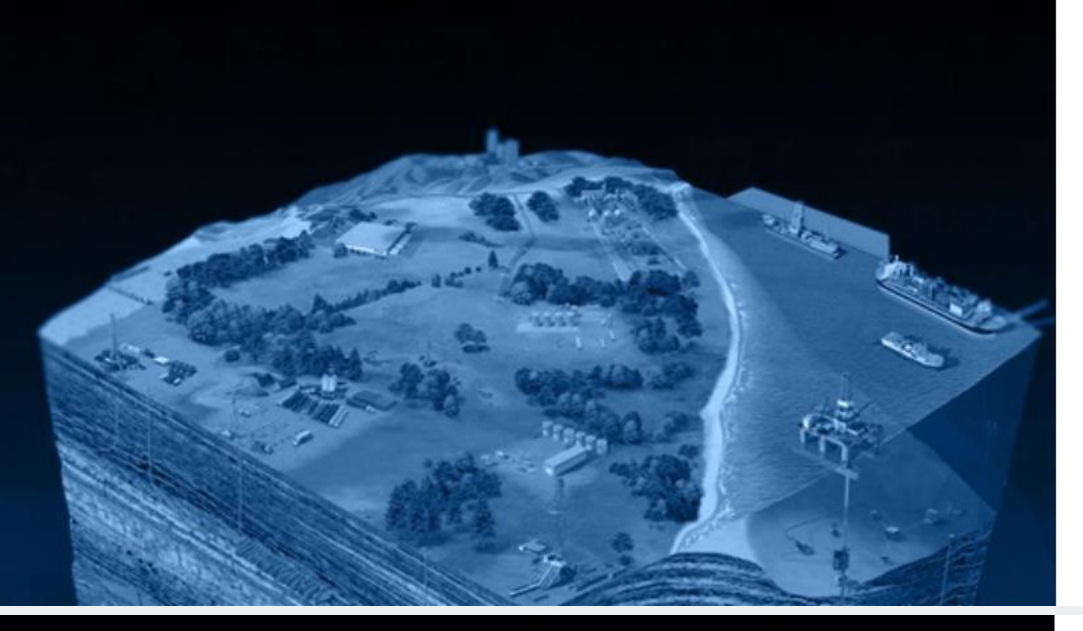

# Sign in with your existing account Email Address demosiscan@gmail.com Password Forgot your password? Please enter your password Password Sign in

Verification is necessary. Please click Send button. Email Address

demosiscan@gmail.com

Send verification code
Continue
Cancel

## Schlumberger

Click the link – **Forgot your password**. Enter the email address known to our database. Click **Send Verification Code**. An email will be sent to the address entered that includes a 6-digit verification code.

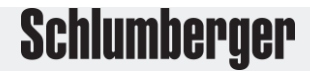

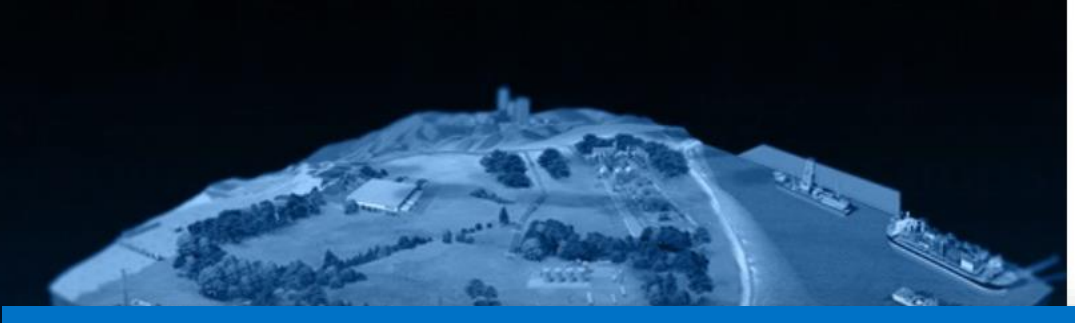

#### Verify your email address

Thanks for verifying your demosiscan@gmail.com account!

#### Your code is: 769332

Sincerely, Schlumberger DELFI

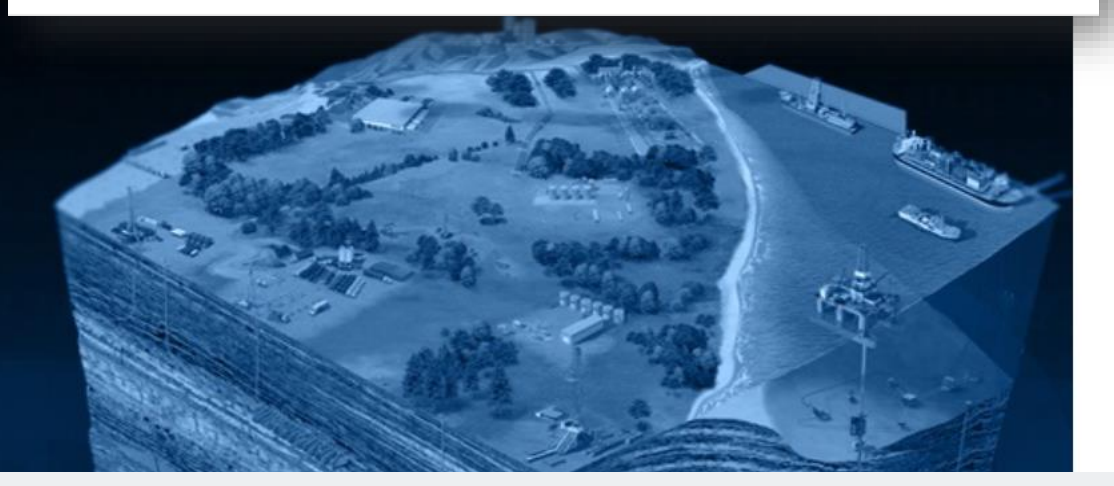

### Schlumberger

Schlumberger

Verification code has been sent to your inbox. Please copy it to the input box below. Email Address

demosiscan@gmail.com Verification code 769332 Verify code Send new code Continue Cancel

E-mail address verified. You can now continue. Email Address

demosiscan@gmail.com

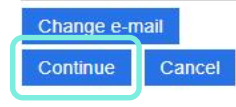

Schlumberger

Enter the 6-digit code provided in the email. Click **Verify code** The system will automatically verify the coded entered. Click **Continue** 

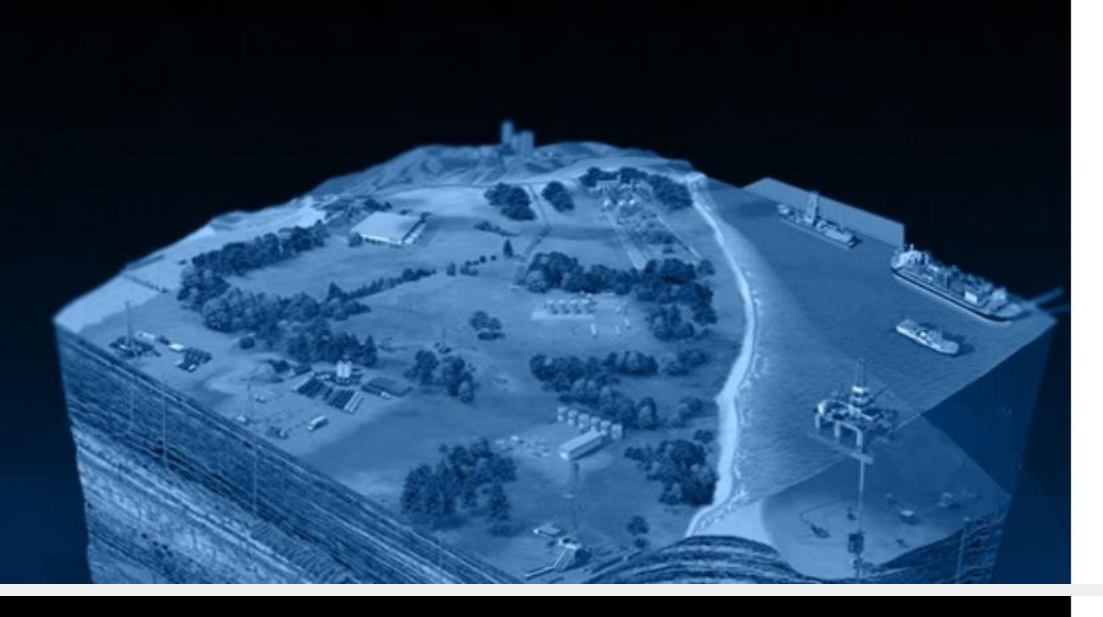

# Schlumberger

We have the following number on record for you. We can send a code via SMS or phone to authenticate you.

#### Phone Number - XXX-XXX-8142

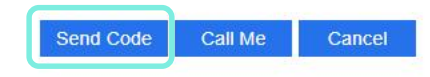

| New Password                                                                                                    |  |
|----------------------------------------------------------------------------------------------------|--|
| •••••                                                                                                    |  |
| Confirm New Password<br>The password must be between 8 and 64 characters.<br>The password must have at least 3 of the following:<br>- a lowercase letter<br>- an uppercase letter<br>- a digit<br>- a symbol |  |
| Confirm New Password                                                                                                    |  |
| Continue                                                                                                    |  |

## Schlumberger

The system will request to send the SMS code to the phone number on file. Click Send Code or Call Me Enter the 6-digit number. You will then be able to create a new Password. Click **Continue**. You will be re-directed to the website where you started.

### Schlumberger